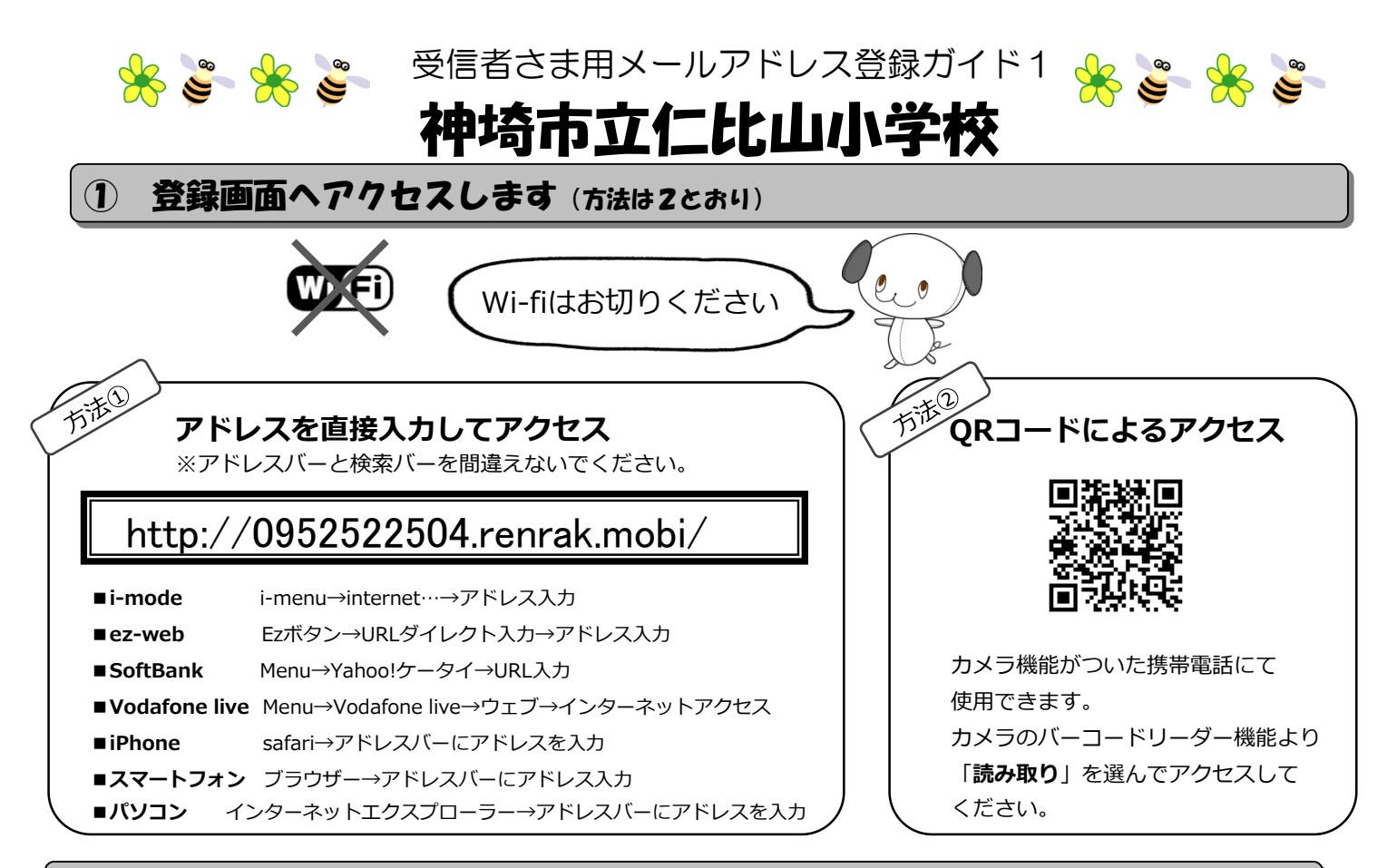

## アドレス登録の前に確認します $(\mathbf{2})$

## noreply@sv1.renrak.mobi

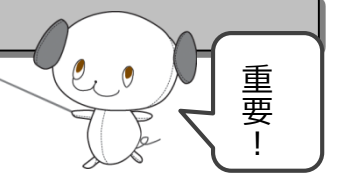

上記アドレスから受信できるように、裏面を参考に携帯電話の設定を変更してください。 迷惑メールのフィルタリング設定・ドメイン指定受信・アドレス指定受信・PCからのメール受信拒否・URL付きメール受信拒否等の 設定をされている方は、登録・受信ができない場合があります。

## (e., ) 特殊なアドレスはメールが届かない場合があります。

Abc.@example.com("."をローカル部の末尾に使用している) Abc..123@example.com("."が連続している) 場合。 禁則文字を含むメールアドレスの場合。禁則文字につきましては、各キャリアのホームページでご確認ください。

## ブックマークとアドレスを登録します (3)

① メール登録をクリックします。

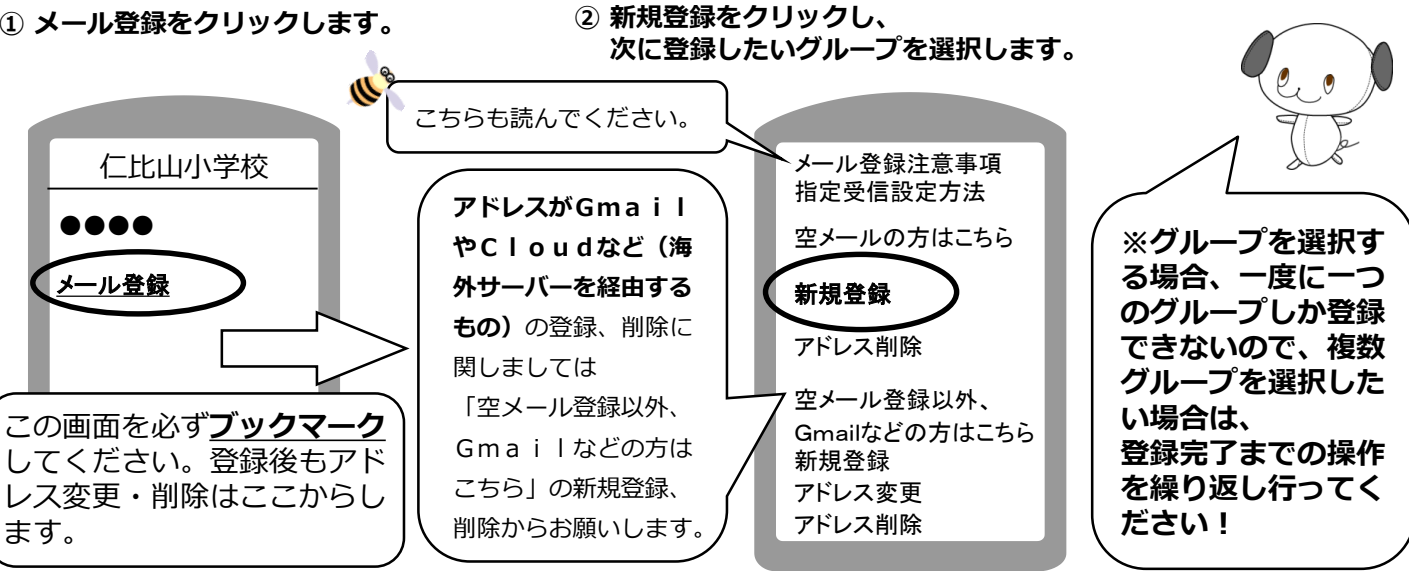

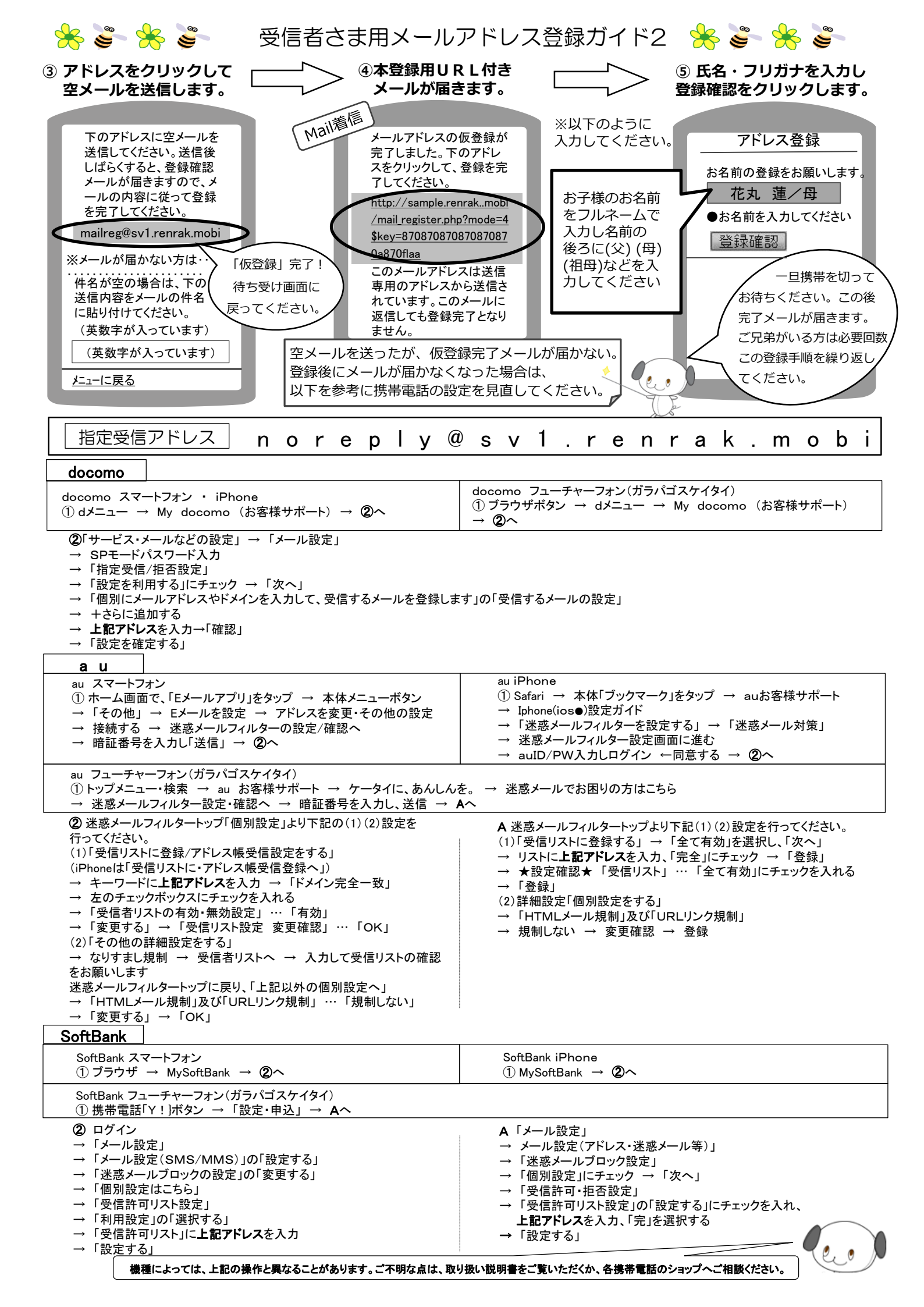